If any students have questions, you can post them in the forum on Blackboard. The specific steps are:

1. Click on the 'Discussions' module on the left, and you will see the established discussion forum sections on the right. Then click the 'Discussion Forum' section.

| <b>1999</b> 参谋中文大墨(深圳)        |                                                                            |                              |                                       |                            | N 乔冠仁 QIAO, Guann                          | en 19 ▼ ()                           |             |
|-------------------------------|----------------------------------------------------------------------------|------------------------------|---------------------------------------|----------------------------|--------------------------------------------|--------------------------------------|-------------|
| The Chinese Univers           | sity of Hong Kong, Shenzhen                                                |                              |                                       |                            |                                            | Home Courses My                      | Courses     |
| A O Discussion Board          |                                                                            |                              | · · · · · · · · · · · · · · · · · · · |                            |                                            | 🔄 📔 Edit Mode is:                    | <b>ON</b> ? |
| + ti C 🖻                      | Discussion Board                                                           |                              |                                       |                            |                                            |                                      |             |
| Laboratory Using<br>Java_LAB1 | Discussions are a good way to encou<br>for your course in general. More He | urage students to thin<br>lp | k critically about your c             | oursework and interact wit | th each others' ideas. You can create disc | ussions around individual course les | ssons or    |
| Home Page                     |                                                                            |                              |                                       |                            |                                            |                                      |             |
| Information                   | Create Forum Remove Sorting                                                |                              |                                       |                            |                                            |                                      | Search      |
| Assessment Scheme             |                                                                            |                              |                                       |                            |                                            |                                      |             |
| Content III                   | Delete                                                                     |                              |                                       |                            |                                            |                                      |             |
| Discussions                   | O. Smith                                                                   | Description                  | Tatal Danta                           | Unread Deats               | Unused Darkins To Ma                       | Total Dedicionada                    |             |
| Groups                        | Polan                                                                      | Description                  | Total Posts                           | United Posts V             | Official Replies to Me                     | Iotal Participants                   |             |
| Tools                         | Discussion Forum 💿                                                         |                              | 0                                     | 0                          | 0                                          | 0                                    | 88          |
| Help                          | Delete                                                                     |                              |                                       |                            |                                            |                                      | 88          |
| COURSE<br>MANAGEMENT          |                                                                            |                              |                                       |                            | Displaying                                 | 1 to 1 of 1 items Show All Edit F    | Paging      |
|                               |                                                                            |                              |                                       |                            |                                            |                                      |             |
| ▶ Files →                     |                                                                            |                              |                                       |                            |                                            |                                      |             |
| Course Tools                  |                                                                            |                              |                                       |                            |                                            |                                      |             |
| ► Evaluation →                |                                                                            |                              |                                       |                            |                                            |                                      |             |
| ▶ Grade Center →              |                                                                            |                              |                                       |                            |                                            |                                      |             |
| Users and Groups              |                                                                            |                              |                                       |                            |                                            |                                      |             |
| ▶ Customization →             |                                                                            |                              |                                       |                            |                                            |                                      |             |
|                               |                                                                            |                              |                                       |                            |                                            |                                      |             |

2. Then you will see a 'Create Thread' button. Students can create threads to post their questions. A thread is a conversation within a forum that includes the initial post and all replies to it. Click on it and start editing your content.

| 8                                                        |                                                                                                    |
|----------------------------------------------------------|----------------------------------------------------------------------------------------------------|
| n 🔿 Discussion Board > Fo                                | rum: Discussion Forum 💿 🖡 Edit Mode is: 💽 🖉                                                                                                    |
| + ti ć 🗃                                                 | List View                                                                                                    |
| CSC1004:Computational A<br>Laboratory Using<br>Java_LAB1 | Forum: Discussion Forum Forums are made up of individual discussion threads that can be organized around a particular subject. A thread is a conversation within a forum that includes the initial post and all replies to b them was not as the dist of themated armeen: More Made |
| Home Page                                                | a. men goa accesa u or ann, a ust or an eaus appear a. <u>more recu</u> p                                                                                                    |
| Information III                                          | Create Thread Subscribe Display - Search                                                                                                    |
| Assessment Scheme                                        |                                                                                                    |
| Content 💷                                                |                                                                                                    |
| Discussions                                              |                                                                                                    |
| Groups                                                   |                                                                                                    |
| Tools                                                    |                                                                                                    |
| Help                                                     | No itema found.                                                                                                    |
| COURSE<br>MANAGEMENT                                     | 8                                                                                                    |
|                                                          | (6)                                                                                                    |
| Files →                                                  |                                                                                                    |
| Course Tools                                             |                                                                                                    |
| ▶ Evaluation →                                           |                                                                                                    |
| ▶ Grade Center →                                         |                                                                                                    |
| Users and Groups                                         |                                                                                                    |

3. After editing your content, click the 'Submit' button to post your question. You can also upload relevant attachments during the question submission process.

| + ti C a                          | Create Thread<br>A thread is a series of posts related to the same subject. Threads provide an organizational structure within a forum for users to share posts on similar topics. Creating a thread posts the first<br>messare. Wow Telo                                                                                               |
|-----------------------------------|----------------------------------------------------------------------------------------------------|
| Home Page                         | incompto activity and                                                                                                    |
| Information                       |                                                                                                    |
| Assessment Scheme                 | * Indicates a required field.                                                                                                    |
| Content 💷                         |                                                                                                    |
| Discussions                       | message                                                                                                    |
| Groups                            | M. Subject I                                                                                                    |
| Tools                             |                                                                                                    |
| Help                              | Aversage<br>For the toolbar, press ALT+F10 (PC) or ALT+FN+F10 (Mac).                                                                                                    |
|                                   | $ \textbf{B}  \textbf{I}  \textbf{U}  \textbf{S}  \textbf{Paragraph}  \lor  \textbf{Arial}  \lor  \textbf{10pt}  \lor  \textbf{H} \sim  \textbf{H} \sim  \textbf{A} \sim  \textbf{Z} \sim  \textbf{J}_{\textbf{x}}  \textbf{K}  \textbf{\Box}  \textbf{\Box}  \textbf{C}  \textbf{Q}  \textbf{S}  \overrightarrow{c}  \textbf{\cdots} $ |
| COURSE<br>MANAGEMENT              |                                                                                                    |
| <ul> <li>Control Panel</li> </ul> | 8                                                                                                    |
| ▶ Files →                         |                                                                                                    |
| Course Tools                      |                                                                                                    |
| ▶ Evaluation →                    |                                                                                                    |
| ▶ Grade Center →                  | -                                                                                                    |
| Users and Groups                  |                                                                                                    |
| ▶ Customization →                 |                                                                                                    |
| ▶ Packages and Utilities →        |                                                                                                    |
| Help                              |                                                                                                    |
|                                   | Click Save Draft to save a draft of this message. Click Submit to submit the post. Click Cancel to quit.                                                                                                    |
|                                   | Cancel Save Draft Submit                                                                                                    |

4. Students shall search for their questions first to avoid redundant QA.

| Create Thread Unsubscribe |                                                                                                    | Display 🗸 | Search |
|---------------------------|----------------------------------------------------------------------------------------------------|-----------|--------|
| Search                    | n Current Forum ✓ After ©1/02/2025 ■ 12:00 AM S<br>Enter dates as mm/dd/yyyy. Time may be entered in any increment.<br>Before ©1/02/2025 ■ 02:39 PM S<br>Go | L         | 0      |